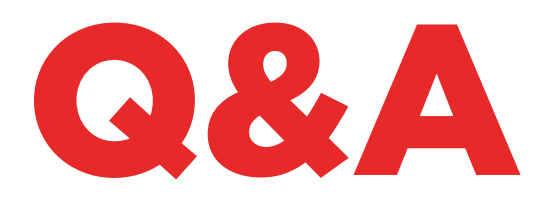

# TKM. XTREME KIT

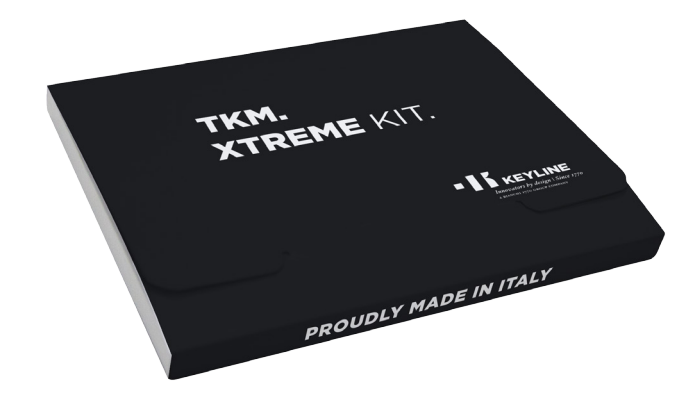

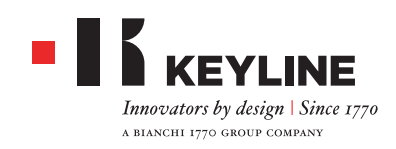

#### COMMENT COMPRENDRE QUELLE TÊTE ÉLECTRONIQUE TKM EST ACTIVÉE PAR TKM. XTREME KIT SUR LA 884 DECRYPTOR MINI ET LA 884 DECRYPTOR ULTEGRA ?

Pour activer TKM. Xtreme Kit il faut utiliser la tête électronique présente dans le Kit d'activation, avec la lasérisation sur la partie frontale "Xtreme".

#### J'AI ACTIVÉ LA MACHINE AVEC LE TKM DANS LA BOÎTE. EST-CE QUE JE PEUX LE RÉUTILISER ?

La tête électronique qui a activé votre 884 Decryptor Mini ou 884 Decryptor Ultegra peut être réutilisée jusqu'à un maximum de 10 fois pour cloner les modèles de voiture indiqués à l'intérieur du site www. keyline.it ou www.keyline-usa.com à la section Mises à jour logicielle.

#### J'AI OUBLIÉ LE MOT DE PASSE, COMMENT EFFECTUER L'ACCÈS ?

Vous pouvez demander un nouveau mot de passe par l'intermédiaire des sites www.keyline.it ou www. keyline-usa.com (suivant le site sur lequel vous vous êtes enregistré) ou par l'intermédiaire de l'App Keyline Cloning Tool ou du Logiciel que vous pouvez télécharger à partir de la page Web du produit. Vous recevrez un e-mail vous informant que la modification a été effectuée. Pour activer votre nouveau mot de passe, il suffit de cliquer sur le lien indiqué dans l'e-mail envoyé à votre adresse.

#### JE NE REÇOIS AUCUN E-MAIL D'ENREGISTRE-MENT. QU'EST-CE QUE CELA SIGNIFIE ?

Les sélections de votre système pourraient bloquer la réception de certains messages. Essayez de vérifier le dossier du courrier indésirable. L'expéditeur est Keyline S.p.A.

#### **COMMENT INSTALLER LE LOGICIEL ?**

En quelques étapes: téléchargez le programme du site www.keyline.it ou www.keyline-usa.com en cliquant sur la touche TÉLÉCHARGER LOGICIEL à la page du produit TKM. Xtreme Kit. Après avoir téléchargé le programme, cliquez deux fois pour lancer l'installation. Il ne vous reste qu'à suivre les instructions qui s'affichent sur l'interface.

#### JE NE PARVIENS PAS À TÉLÉCHARGER LE LOGICIEL. POURQUOI ?

Des problèmes dus à l'action de l'Antivirus ou du Firewall peuvent se présenter. Essayez de désactiver momentanément ces derniers durant le téléchargement et l'installation du logiciel KCT.

#### J'AI DÉJÀ ACTIVÉ LA 884 DECRYPTOR MINI OU LA 884 DECRYPTOR ULTEGRA AVEC TKM. STARTER KIT, EST-CE QUE JE PEUX ÉGALEMENT ACTIVER TKM. XTREME KIT ?

Oui c'est possible, il suffit de suivre la procédure normale d'activation de TKM. Xtreme Kit.

#### LES MODÈLES CLONABLES À PARTIR DE TKM. XTREME KIT COMPRENNENT ÉGALEMENT LES MODÈLES CLONABLES À PARTIR DE TKM. STARTER KIT ?

Oui, les modèles que TKM. Xtreme Kit est en mesure de cloner comprennent également les modèles clonables avec TKM. Starter Kit.

#### PUIS-JE ETEINDRE LA MACHINE LORSQU'ELLE EST CONNECTÉE A L'ORDINATEUR ?

Vous pouvez mettre éteindre et debrancher la 884 Decryptor Ultegra ou 884 Decryptor Mini, quand le message "Pour cloner une nouvelle clé, sélectionner Keyline Cloning Tool dans le menu" apparaît sur l'écran. Pour redémarrer le clonage d'une clé avec transpondeur Megamos®, une fois que la machine a été allumée il faudra simplement insérer le clé TKM utilisée pour allumer le tableau de bord, puis insérer la clé d'origine avec laquelle on a commencé le processus et entrer à nouveau le TKM pour terminer la procédure.

#### COMBIEN DE FOIS PUIS-JE RÉUTILISER LA TÊTE TKM PRÉSENTE DANS LE TKM. XTREME KIT ?

Vous pouvez utiliser la tête jusqu'à 10 fois après son activation.

#### LA TÊTE ÉLECTRONIQUE TKM REMPLACE-T-ELLE ÉGALEMENT LE TK100 ? EST-CE QU'ON PEUT L'UTILISER COMME UN TK100 ?

Non, le TKM ne peut être utilisé que pour cloner les

transpondeurs Megamos<sup>®</sup> Crypto présents sur les modèles de voitures indiqués au site www.keyline.it ou www.keyline-usa.com. Le TK100 peut être utilisé pour le clonage de tous les transpondeurs Texas<sup>®</sup> Crypto de première et deuxième génération, de tous les transpondeurs Philips<sup>®</sup> Crypto de deuxième génération et des transpondeurs à code fixe. Le TKM ne remplace pas le TK100.

#### Y A-T-IL UN NOMBRE MINIMUM ET UN NOMBRE MAXIMUM DE SNIFFS POUR CLONER UNE CLÉ AVEC TKM. XTREME KIT ?

Les sniffs sont au nombre de 4. Quoi qu'il en soit, le nombre de sniffs est toujours indiqué ou par le logiciel par l'App durant la procédure de clonage il suffit donc de suivre ces indications.

#### QUE SE PASSE-T-IL SI JE RETIRE TKM. XTREME KIT DURANT LA PHASE D'ECRITURE ?

On le déconseille, car l'écriture pourrait ne pas être achevée et il serait donc nécessaire de la répéter.

#### QUE SE PASSE-T-IL SI JE PERDS LA CONNEXION INTERNET OU SI LE PC/SMARTPHONE/ TABLETTE S'ÉTEINT ?

Il est nécessaire de répéter la procédure en introduisant la clé qui a collecté les "sniffs" (dans le cas des transpondeurs Crypto) et, par la suite, la clé originale pour relancer la phase de calcul.

#### PUIS-JE SORTIR DE LA PROCEDURE PENDANT LE CLONAGE SANS ARRETER LE CLONAGE ?

Oui, il est possible sortir de la procedure et utiliser votre 884 Decryptor Mini / 884 Decryptor Ultegra pour cloner de nouvelles clés Philips®, Texas® ou Megamos®, sans perdre la priorité acquise. À la fin du calcul précédemment démarré le serveur envoie un e-mail d'avis à vôtre adresse. Par conséquant, on suggère de vous enregistrer avec l'addresse e-mail que vous utilisez couramment.

#### EST-CE QUE LE CLONAGE S'ACHEVE A LA RECEPTION DU MESSAGE E-MAIL ?

Non ! A la reception du message e-mail c'est le calcul qui est terminé. Vous pouvez compléter le clonage en quelques étapes faciles: il faudra insérer la clé TKM précédemment utilisée pour allumer le tableau de bord, puis insérer la clé d'origine avec laquelle on a commencé le processus et entrer à nouveau le TKM pour terminer la procédure.

#### QUOI FAIRE SI AU MOMENT DE COMPLETER LE CLONAGE JE NE ME SOUVIENS PLUS QUELLE CLE TKM J'AI UTILISEE POUR ALLUMER LE TABLEU DE BORD ?

Il faudra très simplement insérer la clé TKM dans vôtre dispositif de clonage Keyline et comparer le ID qui apparaît sur l'écran avec celui de l'e-mail reçu. Si les ID sont identiques, le TKM clé est correcte et vous pouvez terminer le clonage; s'ils sont différents, il suffit de retirer le clé TKM et insérer une autre avec laquelle vous avez allumé le tableau de bord.

#### EST-IL POSSIBLE DE GERER PLUSIEURS PROCEDURES DE CLONAGE AVEC 884 DECRYPTOR MINI / 884 DECRYPTOR ULTEGRA ?

Oui ! Quand le message "Pour cloner une nouvelle clé, sélectionner Keyline Cloning Tool dans le menu" apparaît sur l'écran, il est possible de sortir du processus de clonage en cours, en maintenant la priorité acquise, et démarrer le clonage d'une nouvelle clé Philips®, Texas® ou Megamos®.

IMPORTANT: Ne cliquez pas sur le bouton "Annuler" pour ne pas perdre la priorité acquise.

### QUAND EST-CE QUE JE PUIS QUITTER LE CLONAGE EN COURS ?

Vous pouvez quitter le processus quand le message "Pour cloner une nouvelle clé, sélectionner Keyline Cloning Tool dans le menu" apparaît sur l'écran. Pour cloner une nouvelle clé appuyez sur "Menu" et après sélectionner "Keyline Cloning Tool".

#### COMMENT DOIS-JE INTERPRETER LE TEMPS D'ATTENTE ?

Le temps d'attente communiqué est une estimation maximale du temps nécessaire pour démarrer le calcul de la clé.

### TKM. XTREME KIT ET LA 884 DECRYPTOR ULTEGRA

#### COMMENT INSTALLER LA MISE À JOUR POUR LA 884 DECRYPTOR ULTEGRA ?

Il suffit de raccorder la 884 Decryptor Ultegra au PC au moyen du câble USB et de la mettre sous tension, d'ouvrir le programme KCT, de cliquer sur la touche du menu en haut à droite, de cliquer sur Sélections, Installer Mises à jour. La barre d'exécution de la mise à jour s'affiche suivie, au terme de la procédure, du message indiquant que la mise à jour est terminée.

#### MA 884 DECRYPTOR ULTEGRA N'EST PAS RECONNUE PAR LE LOGICIEL/PC ? POURQUOI ?

Votre 884 Decryptor Ultegra doit être mise à jour à la dernière version fournie par Keyline. Après avoir téléchargé le Logiciel KCT et l'avoir installé sur votre PC, le message "INSTALLER MISES À JOUR" s'affiche au lancement du Logiciel. Après la mise à jour, la 884 Decryptor Ultegra sera reconnue par le logiciel KCT à la dernière version et elle sera habilitée pour l'activation de TKM.

#### LA FENÊTRE S'AFFICHE AVEC L'INDICATION DISC 884. QU'EST-CE QUE CELA SIGNIFIE ? EST-CE QUE JE PEUX LA FERMER ?

Cela signifie que votre 884 Decryptor Ultegra a été reconnue par le PC que vous êtes en train d'utiliser. Toutefois, vous pouvez fermer la fenêtre si elle vous gêne.

#### LA FENÊTRE DISC 884 S'AFFICHE ET DISPARAÎT. QU'EST-CE QUE CELA SIGNIFIE ?

Cela se produit uniquement durant la phase de mise à jour de 884 Decryptor Ultegra qui redémarre automatiquement. La fenêtre DISC884 s'affiche plusieurs fois durant cette courte phase.

#### COMMENT SAVOIR SI LA 884 DECRYPTOR ULTEGRA A ÉTÉ CORRECTEMENT MISE À JOUR ?

Il vous suffira de lancer le Logiciel KCT en cliquant deux fois sur l'icône, de cliquer sur le menu en haut à droite et de sélectionner dans le menu déroulant la rubrique Diagnostic, puis de cliquer sur DISCO 884 (surligné en bleu); dans la section à droite s'affiche la version de la mise à jour installée, le numéro de série et l'UID de la 884 Decryptor Ultegra connectée au PC.

#### QUELS MODÈLES DE VOITURE PUIS-JE CLONER AVEC TKM. XTREME ?

Vous pouvez consulter la liste des modèles de voitures avec les années de production à l'intérieur du site www.keyline.it

### TKM. XTREME KIT ET LA 884 DECRYPTOR MINI

#### EST-CE QUE JE PEUX UTILISER MON PC OU MON SMARTPHONE/TABLETTE POUR D'AUTRES OPÉRATIONS PENDANT QUE JE SUIS EN TRAIN DE CLONER UN TRANSPONDEUR ?

Oui, cela est possible mais on le déconseille. Pendant que la 884 Decryptor Mini élabore les données, il vaut mieux éviter toute autre opération. La seule opération admise est le blocage du clonage en appuyant sur le bouton "ANNULER".

#### LA FENÊTRE S'AFFICHE AVEC L'INDICATION DISC MINI\_884. QU'EST-CE QUE CELA SIGNIFIE ? EST-CE QUE JE PEUX LA FERMER ?

Cela signifie que votre 884 Decryptor Mini a été reconnue par le PC que vous êtes en train d'utiliser. Toutefois, vous pouvez fermer la fenêtre si elle vous gêne.

#### EST-IL NÉCESSAIRE DE METTRE À JOUR LA 884 DECRYPTOR MINI AVANT D'ACTIVER TKM. XTREME KIT POUR LA PREMIÈRE FOIS ?

Oui, il faut effectuer la mise à jour de la 884 Decryptor Mini à partir de votre PC Windows (version 7 et successives) par l'intermédiaire du logiciel KCT. Cette mise à jour n'est nécessaire qu'en phase d'activation.

#### QUE SE PASSE-T-IL SI JE DÉBRANCHE LE CABLE DE LA 884 DECRYPTOR MINI ?

La 884 Decryptor Mini cesse de fonctionner vu que le courant a été coupé.

EST-CE QUE JE PEUX COMMENCER À TRAVAILLER AVEC LA 884 DECRYPTOR MINI APRÈS AVOIR TÉLÉCHARGÉ ET INSTALLÉ LE LOGICIEL OU L'APP KEYLINE CLONING TOOL ? Non. Après avoir installé le logiciel ou l'App Keyline Cloning Tool, connectez la 884 Decryptor Mini à votre

PC/Smartphone/tablette - et créez votre compte si vous n'étiez pas encore enregistré - vous devez associer la machine à votre account ID, en suivant ces simples procédures :

- effectuez l'accès avec votre propre compte
- ouvrez le menu du logiciel ou de l'App Keyline Cloning Tool
- sélectionnez la rubrique "Mon profil"
- sélectionnez la rubrique "Mes produits" et cliquez sur l'icône représentant un crayon. Le message 884 Decryptor Mini s'affiche avec le numéro de série correspondant.
- cliquez sur l'icône représentant une disquette pour enregistrer les modifications et associer la 884 Decryptor Mini à l'account ID.

#### COMMENT FAIRE POUR DISSOCIER LA 884 DECRYPTOR MINI ?

Pour dissocier la 884 Decryptor Mini, quelques simples opérations suffisent :

- effectuez l'accès avec votre propre compte
- ouvrez le menu du logiciel ou de l'App Keyline Cloning Tool
- sélectionnez la rubrique "Mon profil"
- sélectionnez la rubrique "Mes produits" et cliquez sur l'icône représentant un crayon. Les produits enregistrés par l'account ID utilisé s'affichent.
- annulez la machine que vous souhaitez dissocier de l'account ID en cliquant sur l'icône représentant le "X" positionné à côté du menu déroulant.
- cliquez sur l'icône représentant la disquette pour enregistrer les modifications.

### **APP KEYLINE CLONING TOOL**

#### COMMENT INSTALLE-T-ON L'APP KEYLINE CLONING TOOL POUR LA 884 DECRYPTOR MINI ?

En quelques étapes simples : à partir de votre dispositif, accédez au site www.keyline.it ou au site www.keyline-usa.com, ouvrez la page du produit 884 Decryptor Mini et cliquez sur l'icône de Google Play Store pour accéder à la page. Cliquez sur l'icône "Installer" et attendez l'installation de l'Application sur votre dispositif.

Vous pouvez télécharger et installer l'App, également à partir de Google Play Store en frappant "Keyline Cloning Tool" dans la case de recherche correspondante en haut à gauche.

#### COMMENT CONNECTE-T-ON LA 884 DECRYPTOR MINI AU SMARTPHONE (OU À LA TABLETTE) ?

En utilisant les câbles fournis. Pour connecter 884 Decryptor Mini au PC, il suffit d'utiliser le câble le plus long; pour connecter 884 Decryptor Mini au Smartphone/tablette, il faut utiliser les deux câbles fournis. Ceux-ci doivent être assemblés au niveau des extrémités de type USB. L'extrémité Micro USB du câble le plus long doit être branchée sur la 884 Decryptor Mini, tandis que l'extrémité Micro USB du câble le plus court (table OTG) doit être branchée sur le dispositif (Smartphone ou tablette).

#### QUE SE PASSE-T-IL SI JE REÇOIS UN APPEL TÉLÉPHONIQUE DURANT LE CLONAGE D'UNE CLÉ ?

Comme pour toute App, la procédure en cours est "congelée" et l'appel téléphonique devient prioritaire. Les opérations en cours reprennent lorsque vous raccrochez. En fait, le serveur continue à fonctionner et l'App Keyline Cloning Tool n'est pas fermée mais elle reste en modalité background.

#### POURQUOI L'ÉCRAN NE TOURNE-T-IL PAS LORSQUE JE SUIS EN TRAIN DE CLONER ?

La phase de calcul est un des moments les plus délicats du processus de clonage. Il est donc nécessaire que l'App Keyline Cloning Tool fonctionne à la pleine capacité de calcul. La rotation de l'écran

risque donc ralentir les procédures de clonage, sans les interrompre.

#### L'APP KEYLINE CLONING TOOL A-T-ELLE ACCÈS AUX DONNÉES PERSONNELLES ?

Non. L'application Keyline Cloning Tool n'a accès à aucune donnée personnelle présente dans le dispositif connecté.

#### L'APP KEYLINE CLONING TOOL A-T-ELLE BESOIN D'UNE CONNEXION À LARGE BANDE ?

Non. L'application Keyline Cloning Tool exige une connexion stable, mais pas nécessairement à large bande.